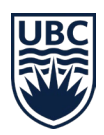

### Ordering official transcripts and downloading unofficial transcripts

#### In this document

- Navigate to the Official Document Management tool
- Ordering an official transcript
- Downloading an unofficial transcript

### Overview

If you are a current or former UBC student, you can *order official transcripts* and *download unofficial transcripts* of your academic record at UBC using the Official Documents Management tool (ODMT), which is accessible through Workday.

To order an official or unofficial transcript, access the UBC Official Documents tool from <u>Workday</u>. If you don't have a Workday account, log into the <u>UBC Official</u> <u>Documents Tool</u> directly.

Note: If you are logging into the UBC Official Documents tool for the first time, you might have to wait 30 minutes for your information to sync before you can proceed with the order.

Learn more about ordering official and unofficial transcripts.

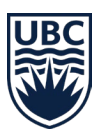

# How to order official transcripts and download unofficial transcripts

#### First, go to your Academics app

- Current UBC students, log into your Workday account at <u>myworkday.ubc.ca</u>. If you are a former UBC student and don't have a Workday account, log into the on the <u>UBC Official Documents tool (ODMT)</u> directly and skip to <u>ordering</u> <u>an official transcript</u> or <u>downloading an unofficial transcript</u>.
- 2. Click the "Academics" tab in the "Your Top Apps" menu.

| Q Search                                              |                                                                           |                   |
|-------------------------------------------------------|---------------------------------------------------------------------------|-------------------|
|                                                       |                                                                           |                   |
| And the second second                                 |                                                                           | T                 |
|                                                       |                                                                           |                   |
| Good Morning, On Behalf of: Whitney Demo              | It's Tuesday, April 30, 2024                                              |                   |
| Awaiting Your Action                                  | Announcements 1 of 2 <                                                    | >                 |
| You're all caught up on your tasks.                   | Get Workday Support<br>Get Workday? Acc<br>resources for UBC faculty, sta | ess to<br>íff, an |
| Timely Suggestions                                    | Your Tan Anne                                                             |                   |
| Here's where you'll get updates on your active items. |                                                                           |                   |
|                                                       | Finances                                                                  |                   |
|                                                       | Academics                                                                 |                   |
|                                                       | Personal Information                                                      |                   |

## Next, go to UBC Official Documents Management tool (ODMT)

In the "Transcripts and Enrolment/Completion Letters" menu, click the "UBC Official Documents" link to open the UBC Official Documents tool.

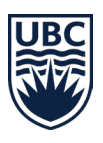

| E MONU                     |                                              |   | a        | Search |             |                         |       |     |                                                | ٥ | 8 | 8 |
|----------------------------|----------------------------------------------|---|----------|--------|-------------|-------------------------|-------|-----|------------------------------------------------|---|---|---|
| + Academics                |                                              |   |          |        |             |                         |       |     |                                                |   |   | • |
| Academics Regultration & C | Courses Braduation Deport Dectores           |   |          |        |             |                         |       |     |                                                |   |   |   |
| Academic Progress          |                                              | 0 | My Holds |        |             |                         |       | 0   | Academic Records                               |   |   |   |
| -                          | B.Sc., Major in Cognitive Systems,           |   | Defails  | Rente  | Description | Resolution Instructions | tapes | 1   | View My Academic Record                        |   |   |   |
| 17.9%                      | Option in Cognition and Brein<br>(Vancouver) |   |          |        | No items i  | realiable               |       |     | View Wy Academic Progense                      |   |   |   |
|                            | 5 Saturfied<br>of 25 Reptements              |   |          |        |             |                         |       | ÷., | Views My Orades                                |   |   |   |
|                            |                                              |   |          |        |             |                         |       |     | Academic Planning                              |   |   |   |
| Cumulative Average 77.0    |                                              |   |          |        |             |                         |       |     | Evaluate Academic Regulaments                  |   |   |   |
|                            |                                              |   |          |        |             |                         |       |     | Vew Evaluated Academic Requirements            |   |   |   |
|                            |                                              |   |          |        |             |                         |       |     | Academic Calendar                              |   |   |   |
|                            |                                              |   |          |        |             |                         |       |     | UBC Academic Calendar                          |   |   |   |
|                            |                                              |   |          | Ð      |             |                         |       |     | C 111                                          |   |   |   |
|                            |                                              |   |          |        |             |                         |       |     | D Holds                                        |   |   |   |
|                            |                                              |   |          |        |             |                         |       |     | Alternation                                    |   |   |   |
|                            |                                              |   |          |        |             |                         |       |     | C Transcripts and Enrolment/Completion Letters |   |   |   |
|                            |                                              |   |          |        |             |                         |       |     | UBC Official Discurvents                       |   |   |   |

Proceed to the next step for instructions on ordering an official transcript, or skip to <u>downloading an unofficial transcript</u>.

#### Ordering an official transcript

In the UBC Official Documents tool, select "Official Transcript" in the "Order Options" menu.

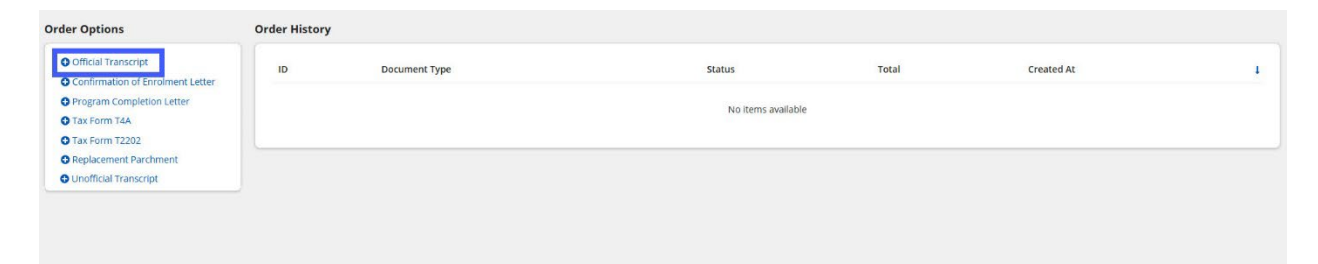

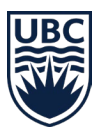

#### Enter requester and recipient details

- 1. Enter an email in the "Requester Email" box.
- 2. Click "Add Recipient"

| Order Offi<br>Click 'Request' after add | cial Transcript                                                        |                        |              |
|-----------------------------------------|------------------------------------------------------------------------|------------------------|--------------|
|                                         | Please visit our website before placing your order for importan        | t details and updates! |              |
|                                         | Request                                                                | Order Summary          | Confirmation |
|                                         | Student Number                                                         |                        |              |
|                                         |                                                                        |                        |              |
|                                         | Student Name:                                                          |                        |              |
|                                         | Requestor Email *                                                      |                        |              |
|                                         | No PERSON                                                              |                        | 21/255       |
|                                         | Add Recipient Please add one or more recipients using 'Add Recipient'. |                        |              |
|                                         |                                                                        |                        |              |
|                                         |                                                                        |                        |              |
|                                         |                                                                        |                        |              |
|                                         |                                                                        |                        |              |
|                                         |                                                                        |                        |              |
|                                         |                                                                        |                        |              |
| CANCEL                                  |                                                                        |                        |              |

- 3. Select "Recipient Type":
  - "Institution allows you to select from a drop-down menu of Institutions. When selected, the institution's details will populate below.
  - If you don't see the institution that you are looking for, choose 'Other' to fill in details manually.

| Please visit our website before placing your order for importan | t details and updates! |                           |
|-----------------------------------------------------------------|------------------------|---------------------------|
| Request                                                         | Order Summary          | Confirmation              |
|                                                                 |                        |                           |
| Student Name:                                                   |                        |                           |
| Requestor Email *                                               |                        | 21                        |
| Recipient 1                                                     |                        |                           |
| Recipient Type * S Institution Other                            |                        | 1                         |
| Institution *                                                   |                        |                           |
|                                                                 | Price: \$0.00          | <b>Sub Total: \$</b> 0.00 |
| Add Recipient                                                   |                        |                           |

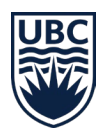

Note: Some institutions allow sending E-Transcripts directly to the institution through Education Planner BC. Institutions who have this service, will have "e-transcript" noted beside their name in the dropdown list.

- 4. Select the "Delivery" type.
  - If you select "Print", select the "Delivery Option" and enter/confirm the delivery details. Fill in "Special Instructions" if applicable.

|        | Mail Courier Pickup |                                                                                                |                                                                                            |                                                                                                    |
|--------|---------------------|------------------------------------------------------------------------------------------------|--------------------------------------------------------------------------------------------|----------------------------------------------------------------------------------------------------|
|        |                     |                                                                                                |                                                                                            |                                                                                                    |
|        |                     |                                                                                                |                                                                                            | 0/255                                                                                                    |
|        | Address Line 2      |                                                                                                | City*                                                                                      |                                                                                                    |
| 23/255 | Suite 1103          | 10/255                                                                                         | Washington                                                                                 | 10/255                                                                                                    |
|        | Postal Code *       |                                                                                                | Country *                                                                                  |                                                                                                    |
| 2/255  | 20036               | 5/255                                                                                          | United States of America                                                                   | 3 <b>7</b> 0                                                                                                    |
|        | Number of Copies *  |                                                                                                |                                                                                            |                                                                                                    |
|        | 1                   |                                                                                                |                                                                                            |                                                                                                    |
|        |                     |                                                                                                |                                                                                            |                                                                                                    |
|        |                     |                                                                                                |                                                                                            | 0/255                                                                                                    |
|        | 23/255<br>2/255     | Address Line 2<br>23/255 Suite 1103<br>Postal Code •<br>2/255 20036<br>Number of Copies •<br>1 | Address Line 2 Address Line 2 23/255 Suite 1103 Postal Code * 2/255 Number of Copies * 1 1 | Address Line 2     City*       23/255     Suite 1103     10/255       Vashington     Country*       2/255     20036     5/255       United States of America       Number of Copies*       1 |

- If you select "Email PDF", fill in the "Email" box and the "Attention" and "Special Instructions" fields as needed.
- If "Special Instructions" are added, Enrolment Services staff will review the instructions when processing the request.

| Delivery Type *                                                       |       |
|-----------------------------------------------------------------------|-------|
| O Print O Email PDF                                                   |       |
| Attention                                                             |       |
|                                                                       | 0/255 |
| Email*                                                                |       |
|                                                                       | 0/255 |
| Special Instructions                                                  |       |
|                                                                       | 0/255 |
| If there are sherial instructions, transcript delivery may be delayed |       |

5. Review "Print/Email PDF" details and submit the request.

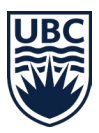

#### Enter payment details

- 1. Review order details.
- 2. Click the "Proceed to Payment" button.

| yment' after confirming the | ipt<br>Order Summary.             |                                   |                |       |                  |           |
|-----------------------------|-----------------------------------|-----------------------------------|----------------|-------|------------------|-----------|
| Please visit our            | website before placing your order | for important details and updates |                |       |                  |           |
|                             | Request                           |                                   | Order Summary  |       | Payment          |           |
| Name                        | Delivery Type                     | Delivery Option                   | Delivery Speed | Price | Number of Copies | Sub Total |
|                             | Email PDF                         |                                   |                |       |                  |           |
|                             |                                   |                                   |                |       |                  |           |
|                             |                                   |                                   |                |       |                  |           |

3. In the new payment window, enter your payment information.

| Payment                            | Confirmation        | Receipt                          |
|------------------------------------|---------------------|----------------------------------|
| THE UNIVERSITY OF BRITISH COLUMBIA | Payment Information | * Indicates required informatic  |
|                                    | Total:              |                                  |
|                                    | Payment Method:"    | Credit Card 👻                    |
|                                    | TRANSPORT           | 54                               |
|                                    | Account Information | * Indicates required information |
|                                    | Credit Card Type:*  | Select a Credit Card Type 👻      |
|                                    | Account Number:*    |                                  |
|                                    | Expiration Date:"   | 02 🔹 2024 👻                      |
|                                    | Security Code:*     |                                  |
|                                    | Name on Card."      | View Example                     |
|                                    | Billing Information | * Indicates required informatic  |
|                                    | Street Address 1:"  |                                  |
|                                    | Street Address 2:   |                                  |
|                                    |                     |                                  |

3. Review the confirmation details.

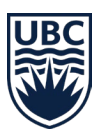

| Payment                            | Confirmation                                             |                      | Receipt |
|------------------------------------|----------------------------------------------------------|----------------------|---------|
| THE UNIVERSITY OF BRITISH COLUMBIA | Thank you! This is your receipt.                         |                      |         |
|                                    | ✓ Success                                                |                      | ×       |
|                                    | Thank you, Your payment has been successfully processed. |                      |         |
|                                    | Amount:                                                  |                      |         |
|                                    | Total:                                                   |                      |         |
|                                    | Date and Time:                                           | 2024-08-14, 10:18 PM |         |
|                                    | Name on Card:                                            |                      |         |
|                                    | Account Number:                                          | 20000000002124       |         |
|                                    | Card Type:                                               | Mastercard           |         |
|                                    | Reference Number:                                        |                      |         |
|                                    | System Tracking ID:                                      |                      |         |
|                                    |                                                          |                      |         |

4. Press "Continue", and the "Payment Success" page will be populated. You may click the "ID" link to view the order details.

|                             | Request                                                                                                    | Order Summary | Payment |
|-----------------------------|----------------------------------------------------------------------------------------------------|---------------|---------|
| Payment Success             |                                                                                                    |               |         |
| D                           | 19471 🜌                                                                                                    |               |         |
|                             | Click the link above to view your order.                                                                        |               |         |
| ayment Status               | Completed                                                                                                    |               |         |
| ayment Amount               | The second second second second second second second second second second second second second second second se |               |         |
| Payment Reference<br>Number | 1708726663                                                                                                    |               |         |
| Payment Date                | m May 1 2025                                                                                                    |               |         |

#### Downloading an unofficial transcript

Note: Unofficial transcripts are intended for personal use and reference. They do not contain the UBC seal nor the signature of the Registrar.

1. In the "Order Options" menu in the UBC Official Documents tool, click on "Unofficial Transcript".

| Official Transcript ID Doc                                 |            |                              |       |            |   |
|------------------------------------------------------------|------------|------------------------------|-------|------------|---|
| Confirmation of Enrolment Letter Program Completion Letter | ument Type | Status<br>No items available | Total | Created At | 1 |
| Tax Form T4A     Tax Form T2202     Beplacement Parchment  |            |                              |       |            |   |
| O Unofficial Transcript                                    |            |                              |       |            |   |

- 2. In the "Order Unofficial Transcript" window, enter your student number.
- 3. Click on the "Request Unofficial Transcript (PDF)" button.

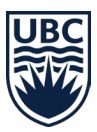

#### Order Unofficial Transcript

4. There might be a short delay while the transcript is being generated. Wait a moment before click the "Generate Unofficial Transcript (PDF)" button.

| o the document service queue. I | Please wait for a few | seconds before clicking 'Ge | nerate |
|---------------------------------|-----------------------|-----------------------------|--------|
|                                 |                       |                             |        |
|                                 |                       |                             |        |
|                                 |                       |                             |        |
|                                 |                       |                             |        |
|                                 |                       |                             |        |
|                                 |                       |                             |        |
|                                 |                       |                             |        |
|                                 |                       |                             |        |
|                                 |                       |                             |        |

5. Click the PDF icon to download.

| 'der Unofficial Transcript<br>inofficial transcript is a report of a student's academic record at UBC. It is intended for personal use and reference. It does not contain the UBC seal nor the sign<br>egistrar. To request an official transcript, use the Order Official Transcript option. |          |
|----------------------------------------------------------------------------------------------------|----------|
| Request                                                                                                    | Generate |
| Download Unofficial Transcript (PDF)                                                                                                    |          |
|                                                                                                    |          |
|                                                                                                    |          |
|                                                                                                    |          |
|                                                                                                    |          |
|                                                                                                    |          |
|                                                                                                    |          |
|                                                                                                    |          |
|                                                                                                    |          |
|                                                                                                    |          |
| SE                                                                                                    |          |